## ■ BioLite Net 출퇴근 모드 수동변경 설정방법

처음 화면표시 아래와 같으면 다음과 같이 출/퇴근 표시를 바뀌 놓습니다.

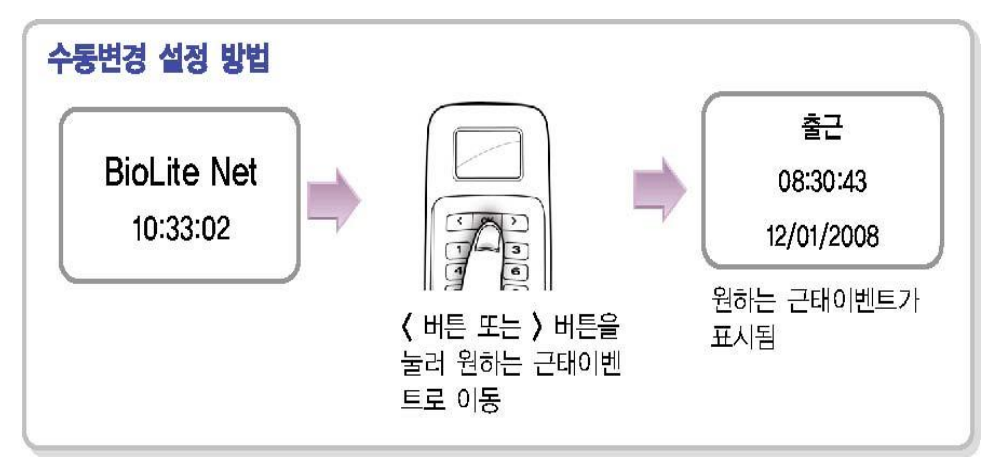

평일은 화면표시와 상관 없이 지문 체크 하시고, 휴일 에는 꼭 출근, 퇴근시 해당 모드로 변경뒤 지문 체크 하세요.

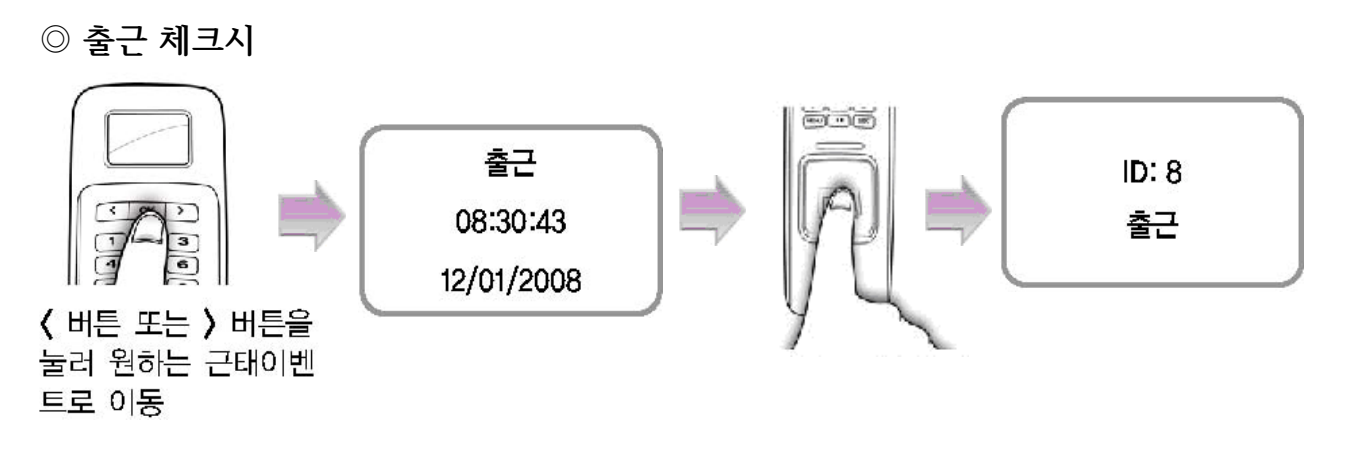

◎ 퇴근 체크시

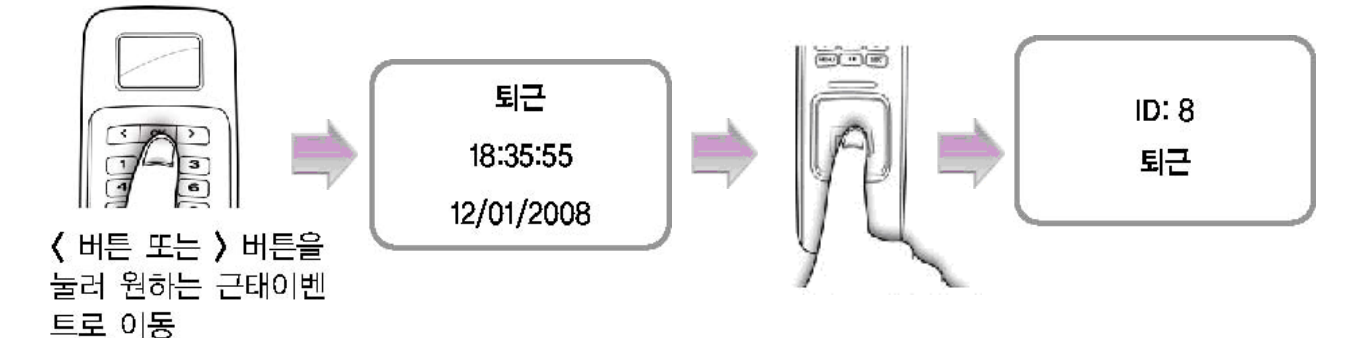